# AW-UE80/UE50/UE40 パソコンから制御する

●本ガイドは、パソコンから AW-UE80、AW-UE50、AW-UE40 の制御、IP 映像出力、ならびに各種設定を行う ための Web 画面を表示するまでの接続ガイドです。

必要なパソコンの環境(対応 OSとWeb ブラウザー)については取扱説明書をご確認ください。

## 1. AW-UE80/UE50/UE40 の LAN 端子とパソコンを LAN ケーブルで接続する

(AW-UE50/UE40)

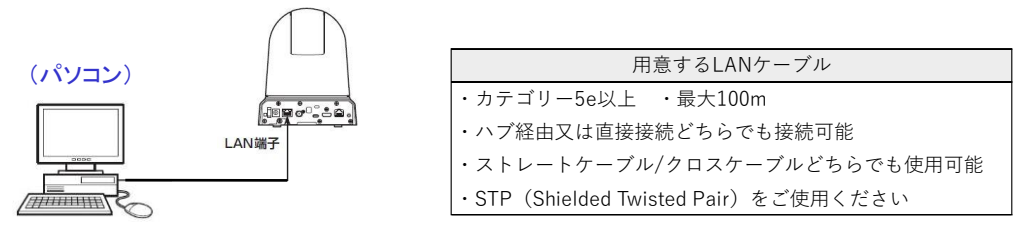

#### 2. パソコンの IP アドレスを(AW-UE80/UE50/UE40 と同じセグメントに)設定する

AW-UE80/UE50/UE40 IP アドレスの工場出荷時の設定値は、次の通りです。

| 工場出荷時の設定内容  |               |  |
|-------------|---------------|--|
| DHCP        | Off           |  |
| IPアドレス      | 192.168.0.10  |  |
| サブネットマスク    | 255.255.255.0 |  |
| デフォルトゲートウェイ | 192.168.0.1   |  |

AW-UE80/UE50/UE40 の IP アドレスを工場出荷時のままで接続する場合、パソコンのネットワーク設定は 以下の設定例を参考にして下さい。

| IPアドレス設定が工場出荷時のカメラと接続する場合の例 |               |
|-----------------------------|---------------|
| IPアドレス                      | 192.168.0.100 |
| サブネットマスク                    | 255.255.255.0 |
| デフォルトゲートウェイ                 | 192.168.0.1   |

※パソコンで設定可能なアドレスの範囲は、(192.168.0.10)を除く、(192.168.0.2)~(192.168.0.254)です。
※パソコンのネットワークを設定するときは、必ずネットワーク管理者に確認してからおこなってください。

## パソコンの IP アドレス設定(Windows10 の場合)

- タスクバーの検索ボックスで「ネットワークの状態」と入力し、
   [ネットワークの状態] をクリックする
- 2.「アダプターのオプションを変更する」を選択する
- 3. [イーサネット] を右クリックし、[プロパティー] をクリックする
- 4. [ネットワーク] タブをクリックする
- 5.「この接続は次の項目を使用します」で

[インターネットプロトコルバージョン4(TCP/IPv4)]を

クリックし、[プロパティー] をクリックする

| 要続の方法:                                                                                  |                                                      |                     |                 |
|-----------------------------------------------------------------------------------------|------------------------------------------------------|---------------------|-----------------|
| Realtek PCIe GBE                                                                        | Family Controller                                    |                     |                 |
| この接続は次の項目を使用                                                                            | します( <u>O</u> ):                                     | 欐                   | 咸(ር)            |
| ☑ 및 Microsoft ネットワ<br>☑ 및 Microsoft ネットワ<br>☑ 및 Npcap Packet Dr<br>☑ 및 Oos ((http://200 | Iーク用クライアント<br>Iーク用ファイルとプリンタ-<br>iver (NPCAP)<br>iコーラ | 共有                  | Î               |
| A 129-391-701     A Microsoft LLDP     A Microsoft LLDP     A                           | -コルパージョン 4 (TCP/I)<br>ブロトコル ドライパー                    | Pv4)                | <b>,</b>        |
| インストール(N)                                                                               | 制除山                                                  | וםל                 | (71(B)          |
| 説明<br>伝送制御プロトコル/イン<br>ネットワーク間の通信を担                                                      | ターネット プロトコル。相<br>提供する、既定のワイド I                       | 互接続された;<br>リア ネットワー | きまざまな<br>ク プロトコ |

## カメラの設定に合わせて、パソコンの IP アドレスを設定する

1. [次の IP アドレスを使う] をクリックし、「IP アドレス」、

「サブネットマスク」、および「デフォルトゲートウェイ」のボックスに 値を入力する

2. [OK] をクリックする

| インターネット プロトコル パージョン 4 (TCP/IPv4)の                                                                    | )プロパティ ×            |  |
|----------------------------------------------------------------------------------------------------|---------------------|--|
| 全般                                                                                                   |                     |  |
| ネットワークでこの機能がサポートされている場合は、IP 設定を自動的に取得することがで<br>きます。サポートされていない場合は、ネットワーク管理者に適切な IP 設定を開い合わせて<br>ください。 |                     |  |
| ○ IP アドレスを自動的に取得する(O)                                                                                |                     |  |
| <ul> <li>③ 次の IP アドレスを使う(S):</li> </ul>                                                              |                     |  |
| IP アドレス(():                                                                                          | 192 . 168 . 0 . 100 |  |
| サブネット マスク(山):                                                                                        | 255 . 255 . 255 . 0 |  |
| デフォルト ゲートウェイ(型:                                                                                      | 192 . 168 . 0 . 1   |  |
| <ul> <li>DNS サーバーのアドレスを自動的に取得す</li> </ul>                                                            | \$ 3( <u>B)</u>     |  |
| ● 次の DNS サーバーのアドレスを使う(E):                                                                            |                     |  |
| 優先 DNS サーバー( <u>P</u> ):                                                                             |                     |  |
| 代替 DNS サーバー( <u>A</u> ):                                                                             | · · ·               |  |
| □終了時に設定を検証する(」)                                                                                      | 詳細設定⊙               |  |
|                                                                                                    | OK キャンセル            |  |

### 3. Web 画面の表示

パソコンの Web ブラウザーを起動し、AW-UE80/UE50/UE40 の IP アドレスを Web ブラウザーの アドレスボックスに入力し、[Enter]キーを押すと Web 画面が表示されます。

※AW-UE80/UE50/UE40 工場出荷時の IP アドレス(192.168.0.10)の場合 ⇒ <u>http://192.168.0.10/</u> 初期状態で Web 画面を表示する場合、初期アカウント設定画面が表示されます。

ユーザー名とパスワードを設定してください。

※設定したユーザー名、パスワードは、カメラの Setup 画面に入るなど認証手続きが必要な場合に

入力いただく情報となります。

(AW-UE80/UE50/UE40 初期アカウント設定画面)

|                 | Administrator registratio                                                                                                    | n                          |     |  |
|-----------------|----------------------------------------------------------------------------------------------------|----------------------------|-----|--|
| Add user.       |                                                                                                    |                            |     |  |
| User name       |                                                                                                    |                            |     |  |
| Password        |                                                                                                    |                            |     |  |
| Retype password |                                                                                                    |                            |     |  |
|                 | Set                                                                                                    |                            |     |  |
|                 | <ul> <li>User name can be set from 1 to 32 characters.</li> <li>Password can be set from 4 to 32 characters. (8 or more</li> </ul>                                                                                                    | e characters recommended ) |     |  |
|                 | <ul> <li>Distinguish between upper and lower crises.</li> <li>Por the parameter, 18 and crise crises.</li> <li>Porte parameter, 18 and crise crises.</li> <li>Hower cross synthetics.</li> <li>Hower crises synthetics.</li> <li>Hower crises synthetics.</li> <li>Hower crises synthetics.</li> <li>Hower crises synthetics.</li> <li>Hower crises synthetics.</li> <li>Hower crises synthetics.</li> <li>Hower crises synthetics.</li> <li>Hower crises synthetics.</li> <li>Hower crises synthetics.</li> <li>Hower crises synthetics.</li> <li>Hower crises synthetics.</li> <li>Hower crises synthetics.</li> </ul> | User name                  |     |  |
|                 |                                                                                                    | Password                   |     |  |
|                 |                                                                                                    | Retype password            |     |  |
|                 |                                                                                                    |                            | Set |  |

※設定の詳細については、取扱説明書<簡易版> [初期アカウントを設定する]項をご確認ください。

・初期アカウント設定後、Web 画面が表示されます。

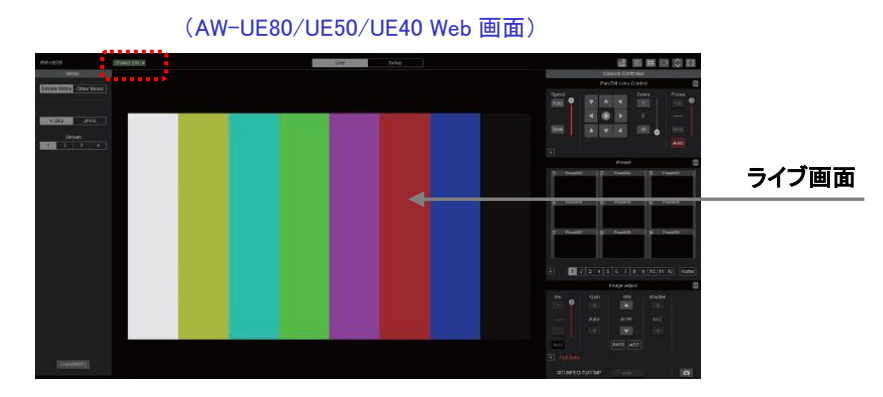

※表示用プラグインソフトウェアがインストールされていないパソコンでは、ライブ画面[Live]が表示される前に インストール確認メッセージが表示されます。その場合は、画面に従ってインストールしてください。 詳細は、取扱説明書<簡易版> [表示用プラグインソフトウェアをインストールする]項をご確認ください。

#### ※AW-UE80/UE50/UE40 の電源を ON する

工場出荷時、カメラの電源は、STANDBY モードで起動します。 電源 ON するには、上記 Web 画面 ..... 部より、 プルダウンメニュー > [Power On] を選択して電源 ON してください。

| Power ON -<br>[Power ON] | 本機の電源がONになります。                 |
|--------------------------|--------------------------------|
| Standby -<br>[Standby]   | 本機はスタンバイ状態 (Standbyモード) になります。 |

※Web 画面の詳細、操作方法は、取扱説明書<操作・設定編>[Web 画面の表示]項をご確認ください。

## 【取扱説明書】

https://partner.connect.panasonic.com/jp-ja/products-services/lineup/AW-UE40K https://partner.connect.panasonic.com/jp-ja/products-services/lineup/AW-UE50K https://partner.connect.panasonic.com/jp-ja/products-services/lineup/AW-UE80K

## 【よくあるご質問(FAQ)】

AW-UE80/UE50/UE40 について、「よくあるご質問」を FAQ、設置方法などを図解マニュアルとして 公開しています。システム設置する際にご活用ください。

https://eww.pass.panasonic.co.jp/pro-av/support/content/faq/JP/faq\_ue50.htm https://eww.pass.panasonic.co.jp/pro-av/support/content/faq/JP/faq\_ue80.htm

## 【チャットボット】

パナソニック放送・業務用映像システムサポートセンターのご紹介 「チャットボットによる自動応答」や「よくあるご相談ナビ」、「機種別サポート」など 営業時間外もご利用いただけるオンラインサポートもご利用ください。 https://panasonic.biz/cns/sav/support/index.html

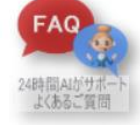